Så här bokar en naturskolelåda:

- 1. Logga in med din BANK ID
- 2.

# Boka Naturskolelådor

Steg 1 av 6

## Information

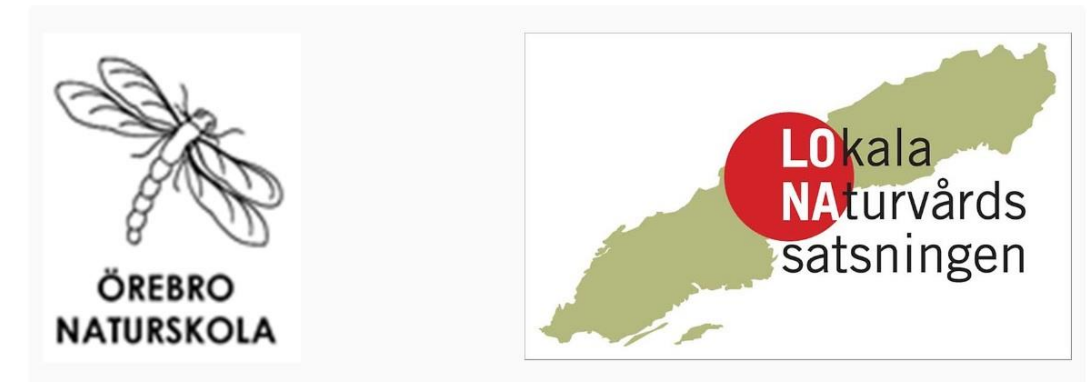

- 3. När du skrollar när kan du läsa hur vi hantera dina personuppgifter.
- 4. Läs mer här .... Link

### Information om behandling av personuppgifter

Kommunstyrelseförvaltningen behandlar dina personuppgifter i syfte att administrera ansökan, med stöd av dataskyddsförordningen artikel 6.1a.

### Skyddad identitet

Personer med skyddad identitet ska inte använda denna e-tjänst. Ta kontakt med Servicecenter, <u>servicecenter@orebro.se</u> eller 019-21 10 00, så får du hjälp med ditt ärende.

## Mer information

DLL SADIKU
 Min side

# Dina uppgifter

### 6. Fyll i dina uppgifter

| Personuppgifter        |           |               |             |  |  |
|------------------------|-----------|---------------|-------------|--|--|
| Personnummer *         | Förnamn * | 1             | Efternamn * |  |  |
|                        | Adil      |               | Sadiku      |  |  |
| Kontaktuppgifter       |           |               |             |  |  |
| E-post *               |           | Mobilnummer * |             |  |  |
|                        |           |               |             |  |  |
| Typ av verksamhet *    |           |               |             |  |  |
| ⊖ Skola                |           |               |             |  |  |
| ⊖ Förskola             |           |               |             |  |  |
| ⊖ Annat                |           |               |             |  |  |
| Namn på verksamheten * |           |               |             |  |  |
|                        |           |               |             |  |  |

5.

7. Välj datum när du kommer och hämtar lådan: OBS Vänligen ignorera tidsperioden inom parentesen ex: (30 minuter), det används inte i

| må ti on to fr       lö sö       08:00 (30 minuter) Naturskolelåda " Friluftsliv MATLAGNING"         39       26       27       28       29       30       1       2       08:00 (30 minuter) Naturskolelåda "VIKINGALIV"         40       3       4       5       6       7       8       9       08:00 (30 minuter) Naturskolelåda "VIKINGALIV"         41       10       11       12       13       14       15       16       08:00 (30 minuter) Naturskolelåda "VINTEREKOLOGI"         42       17       18       19       20       21       22       23         43       24       25       26       27       28       29       30         44       31       1       2       3       4       5       6         Vilken tid återlämnar ni lådan? (08-16) * | <              | oktober 2022        |                     |                     |                     |                     |                           | >                         | Välj bokningstillfälle för 2022-10-04                                                                                                    |
|----------------------------------------------------------------------------------------------------|----------------|---------------------|---------------------|---------------------|---------------------|---------------------|---------------------------|---------------------------|----------------------------------------------------------------------------------------------------|
| 42       17       16       19       20       21       22       23         43       24       25       26       27       28       29       30         44       31       1       2       3       4       5       6         Iken tid kommer ni att hämta lådan? (08-16) *       Vilken tid återlämnar ni lådan? (08-16) *       Vilken tid återlämnar ni lådan? (08-16) *                                                                                                    | 39<br>40<br>41 | må<br>26<br>3<br>10 | ti<br>27<br>4<br>11 | on<br>28<br>5<br>12 | to<br>29<br>6<br>13 | fr<br>30<br>7<br>14 | <b>lö</b><br>1<br>8<br>15 | <b>sö</b><br>2<br>9<br>16 | <ul> <li>08:00 (30 minuter) Naturskolelåda "ELGMVAXTER</li> <li>08:00 (30 minuter) Naturskolelåda "VIKINGALIV"</li> <li>08:00 (30 minuter) Naturskolelåda "VINTEREKOLOGI"</li> <li>08:00 (30 minuter) Naturskolelåda FÅGLAR</li> </ul> |
| ilken tid kommer ni att hämta lådan? (08-16) * Vilken tid återlämnar ni lådan? (08-16) *                                                                                                    | 42<br>43<br>44 | 24<br>31            | 25<br>1             | 26<br>2             | 20<br>27<br>3       | 21<br>28<br>4       | 29<br>5                   | 23<br>30<br>6             |                                                                                                    |
|                                                                                                    | ilken          | tid k               | omn                 | ner r               | ıi att              | hän                 | nta la                    | ådan? (08-16) *           | Vilken tid återlämnar ni lådan? (08-16) *                                                                                                    |

## denna e-tjänsten.

8. När du väljer datum sedan du väljer vilken låda du vill låna? När du har valt lådan som trycker du på LÄGG TILL

| <  | oktober 2022 |    |    | >  | Välj bokningstillfälle för 2022-10-04 |    |    |                                                               |
|----|--------------|----|----|----|---------------------------------------|----|----|---------------------------------------------------------------|
|    | må           |    |    |    | £                                     | 12 |    |                                                               |
|    | ma           | u  | on | 10 | п                                     | 10 | 50 | 🔿 08:00 (30 minuter) Naturskolelåda " Friluftsliv MATLAGNING" |
| 39 | 26           | 27 | 28 | 29 | 30                                    | 1  | 2  | ○ 08:00 (30 minuter) Naturskolelåda "VIKINGALIV"              |
| 40 | 3            | 4  | 5  | 6  | 7                                     | 8  | 9  | O 08:00 (30 minuter) Naturskolelåda "VINTEREKOLOGI"           |
| 41 | 10           | 11 | 12 | 13 | 14                                    | 15 | 16 | 🔿 08:00 (30 minuter) Naturskolelåda FÅGLAR                    |
| 42 | 17           | 18 | 19 | 20 | 21                                    | 22 | 23 |                                                               |
| 43 | 24           | 25 | 26 | 27 | 28                                    | 29 | 30 |                                                               |
| 44 | 31           | 1  | 2  | 3  | 4                                     | 5  | 6  |                                                               |

9. Här skriver du klockan när du hämtar och lämnar lådan samt antal elever: OBS i detta format 12:00

| Vilken tid kommer ni att hämta lådan? (08-16) * | Vilken tid återlämnar ni lådan? (08-16) * |  |  |
|-------------------------------------------------|-------------------------------------------|--|--|
| 08:00                                           | 09:00                                     |  |  |
|                                                 |                                           |  |  |
| Antal alover/deltagare *                        |                                           |  |  |
| Allial elevel/uellagale                         |                                           |  |  |

#### 10.

## Boka Naturskolelådor

| Steg 4 av 6                                   |                                                                                   |
|-----------------------------------------------|-----------------------------------------------------------------------------------|
| Ärendet har inte skickats i                   | n. Kom ihåg att klicka på Slutför för att skicka in ärendet.                      |
| Dina uppgifter                                |                                                                                   |
| Personuppgifter                               |                                                                                   |
| Personnummer                                  |                                                                                   |
| Förnamn                                       | Adil                                                                              |
| Efternamn                                     | Sadiku                                                                            |
| Kontaktuppgifter                              |                                                                                   |
| E-post                                        | Adil.a.sadiku@orebro.se                                                           |
| Mobilnummer                                   | 0764968191                                                                        |
| Typ av verksamhet                             | Skola                                                                             |
| Namn på verksamheten                          | Örebro Naturskola                                                                 |
| Boka låda                                     | Tillfälle Platser<br>2022-10-04 08:00 (30 minuter) Naturskolelåda " BLOMVÄXTER" 1 |
| Vilken tid kommer ni att hämta lådan? (08-16) | 08:00                                                                             |
| Vilken tid återlämnar ni lådan? (08-16)       | 09:00                                                                             |
| Antal elever/deltagare                        | 25                                                                                |
| Gå tillbaka och ändra                         |                                                                                   |
|                                               | Slutför 🖈                                                                         |

11. Kontakta naturskolan@orebro.se om du behöver mer hjälp lycka till!